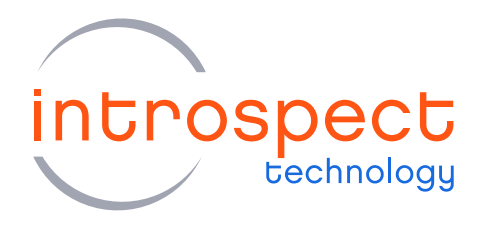

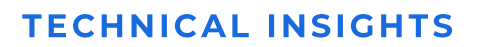

# Importing and Exporting Python Modules

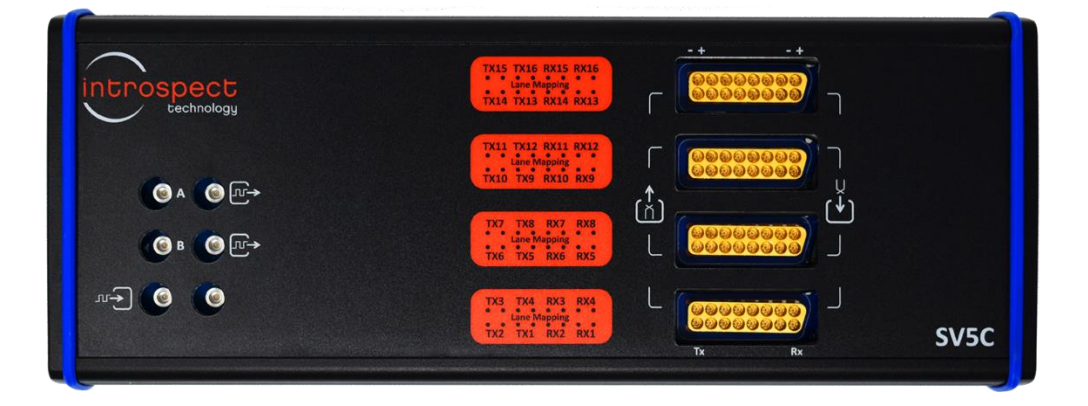

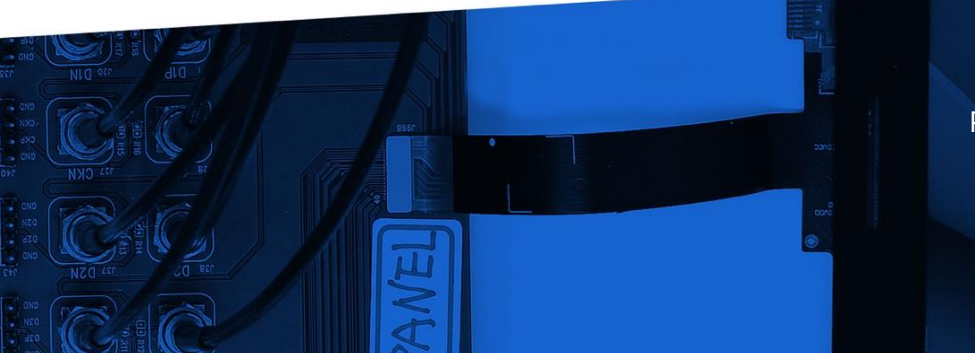

© Introspect Technology, 2019 Published in Canada on October 7, 2019

INTROSPECT.CA

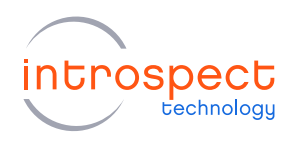

# Table of Contents

| Introduction                                 | 3  |
|----------------------------------------------|----|
| Importing Modules into a Test Procedure      | 3  |
| Using the PythonModule Component Class       | 3  |
| Manually Importing Python Files              | 10 |
| Exporting a Test Procedure                   | 11 |
| Using the TestAsPythonScript Component Class | 11 |
| Manually Exporting Component Classes         | 14 |

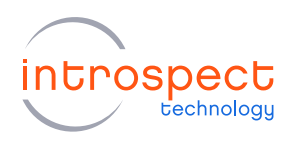

## Introduction

It is sometimes useful to import external Python modules into Test Procedures developed within the Introspect ESP Software. Similarly, it might be useful to export test methods or entire Test Procedures from the Introspect ESP Software for use in external Python scripts. This Technical Insights brief describes ways to achieve both of these requirements.

# Importing Modules into a Test Procedure

## USING THE PYTHONMODULE COMPONENT CLASS

#### BASIC CONCEPT

The Introspect ESP Software has a built-in component class called **PythonModule**, and this is the recommended way of importing external Python functions or modules into Test Procedures being executed from within the Introspect ESP Software. This section describes the basic concept of this component class and illustrates real-life examples of how it is used.

A **PythonModule** component can be instantiated by adding it to the Introspect ESP Software Test Procedure using the "Add Component" menu. Note that this component class is listed under the "utility" category of the menu as shown in the following image.

| Add Component                                                                                                    |   |                                                                                                    |   |
|----------------------------------------------------------------------------------------------------|---|----------------------------------------------------------------------------------------------------|---|
| → VScan     ⊕ - dvanced     ⊕ - mipi     ← Uit     ← OcntrolPanel     ← ControlPanel     ← ControlPanel     ← Controlator     ← CovReader     ← DataFile     ← DataFile     ← DataStore     ← TraitMessage     ← Function     ← HrenReportWriter     ← PassFallScript     ← PlotCreator     PlotCreator     PoteratorBasic     ← PythonModule     ← Result FolderCreator     Subprocess     ← Subprocess     ← TestAsPythonScript | < | <pre>Represents a Python module (file of Python code) that you want to use in the Test Procedure (or in other components). The '.py' file for this module should be named the same as this component (e.g. if the component is named 'fred', the file should be 'fred.py'). The '.py' file is expected to be in the Params folder of the Test. In the GUI, double-clicking on the component name will open an editor application allowing you to view and edit the Python code. The editor application is specified in the GUI ".in" file by the preference "preferredFythonCodeEditor". Attributes:     fileName - name of the Python file Methods:     run() - execute the Python code from the module file     and import the names defined in that file. Attributes:     fileName - Name of the Python file. Double-click the component name to edit thsditor")     wantImportAll - auto-import all symbols from this module? Methods:     run() - execute the Python code in the .py file</pre> | < |
|                                                                                                    |   | Add Component Cancel                                                                                                    |   |

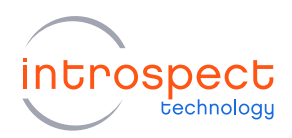

When the **PythonModule** component is instantiated, the Introspect ESP Software takes a couple of automated actions. First, it adds the module to the Components tab as is the case with all other instantiated components. Second, it creates a blank .py file inside the Params sub-folder of the Test Procedure folder in Windows. The name of this file matches the name of the component class that was instantiated. That is, referring to the two following images, the software creates a module called pythonModule1 and creates a corresponding file called pythonModule1.py.

| File              | Edit                | IESP/SV3C_32C12G | Wizards             | ControlPanels                                                         | Tools                   | Results      | Help               |                                                      |
|-------------------|---------------------|------------------|---------------------|-----------------------------------------------------------------------|-------------------------|--------------|--------------------|------------------------------------------------------|
|                   |                     | Params           |                     | Log                                                                   |                         |              | Results            |                                                      |
|                   |                     | Components       |                     |                                                                       |                         | pythonModu   | ile1 properties (d | lass: PythonModule)                                  |
| global(<br>python | ClockCor<br>Module1 | fig              | f                   | ile Name<br>want Import All                                           |                         |              | python<br>True     | Module 1.py                                          |
| Ad                | d                   | Remove Config    | wan<br>Shou<br>wher | t <b>Import All</b><br>Id all of the symbols<br>in the "run" method i | /names (fi<br>s called? | unctions and | l classes) from th | is module be auto-imported into the global namespace |

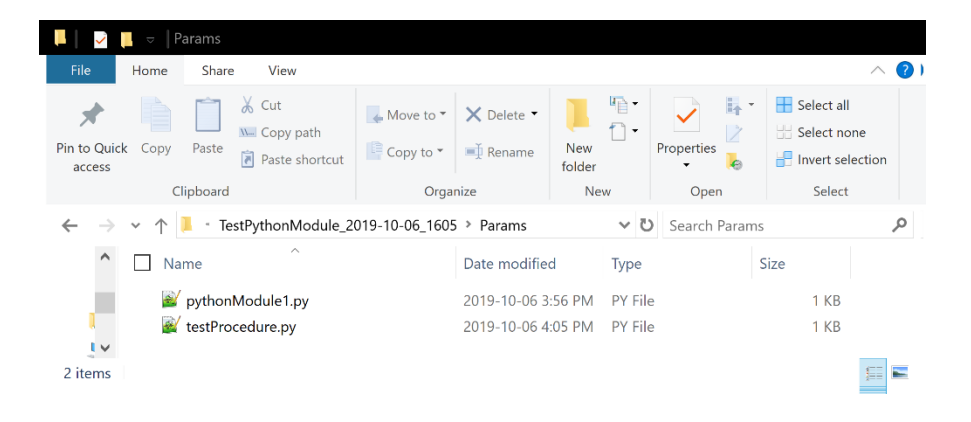

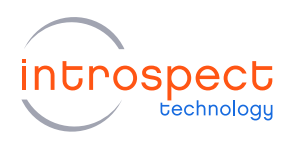

By default, the pythonModule1.py file is blank, and the Introspect ESP software typically launches a code editor to allow the user to edit this file. This is when external code can be added. In the following example, we show two function declarations: one to create a custom print method and the second to compute a Fibonacci sequence. As can be seen, any Python code can be placed in this file, including function declarations, function calls, and library imports.

```
pythonModule1.py
#!/usr/bin/env python

def myprint():
    print("hello")

def myFibonacciSeries(n):
    a, b = 0, 1
    while a < n:
        print(a, end=' ')
        a, b = b, a+b
    print()</pre>
```

After saving the pythonModule1.py file, we can go back to the Introspect ESP Software and never have to worry about the source code anymore. Instead, we import the file's contents by adding the call pythonModule1.run() in the main Test Procedure pane. Once the file is imported this way, we can call any function that was declared inside it. For example, the following image shows how to call the Fibonacci Series calculator that was declared in the above example; and the image after it shows the execution log of the Test Procedure, confirming that the external Python file was indeed imported and that the Fibonacci Series function was executed.

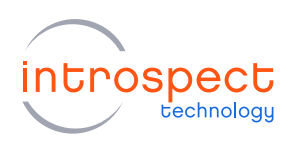

| 🔯 In         | trospect             | ESP (v 3.6.79) - TestPyt | honModi | ule_2019-10-06_160                                                                    | 5 (SV2C_8  |                            |                        |             |                 |                  | • X     |
|--------------|----------------------|--------------------------|---------|---------------------------------------------------------------------------------------|------------|----------------------------|------------------------|-------------|-----------------|------------------|---------|
| File         | e Edit               | IESP/SV2C_8C32G          | Wizards | ControlPanels                                                                         | Tools      | Results                    | Help                   |             |                 |                  |         |
|              |                      | Params                   |         | Log                                                                                   |            |                            | Results                |             |                 |                  |         |
|              |                      | Components               |         |                                                                                       |            | pythonMod                  | dule1 properties (clas | s: PythonMo | dule)           |                  |         |
| glob<br>pyth | Add Add 2 myFil<br>3 | Remove Config<br>re      | (file)  | fileName<br>wartImpotAl<br>eName<br>ame of the Python file<br>n" file by the preferen | . Double-c | lick the con<br>redPythonC | pythonMo<br>True       | dule 1.py   | editor applicat | ion is specified | lin the |
|              | 4                    |                          |         |                                                                                       |            |                            |                        |             |                 |                  |         |
| 0            |                      |                          |         |                                                                                       |            | Run                        |                        |             |                 |                  |         |

| 🔯 Intro                    | ospect B                | SP (v 3.6.79) - TestPy                                  | honModule                        | ≥_2019-10-06_160                            | 5 (SV2C_8                  |                            |                          |                 |         |         |        |
|----------------------------|-------------------------|---------------------------------------------------------|----------------------------------|---------------------------------------------|----------------------------|----------------------------|--------------------------|-----------------|---------|---------|--------|
| File                       | Edit                    | IESP/SV2C_8C32G                                         | Wizards                          | ControlPanels                               | Tools                      | Results                    | Help                     |                 |         |         |        |
|                            |                         | Params                                                  |                                  | Log                                         |                            |                            | Results                  |                 |         |         |        |
| ***<br>\Tes<br>***<br>Auto | Loggi<br>tPyth<br>-conn | ng to file: C:<br>onModule_2019-<br>ect disabled.<br>   | \Users\m<br>10-06_10<br>Will nee | mmhaf\Docume<br>505\Logs\log<br>ed a manual | ents\In<br>2019-<br>connec | trospec<br>10-06_1<br>tion | t\Tests\So<br>635_34.txt | cripts\Int<br>: | cernalT | est\Pir | hetree |
| 5tar<br>2019               | ting<br>-10-0           | Test 'TestPyth<br>6_1635_34                             | onModule                         | 2019-10-06                                  | _1605'                     |                            |                          |                 |         |         |        |
| IESP<br>0 1<br>Fest<br>    | 1 2 3<br>fini<br>took   | used by Test P<br>5 8 13 21 34<br>shed<br>9 millisecond | s                                | 14 233 377 é                                | 510 987                    |                            |                          |                 |         |         |        |
| 0                          |                         |                                                         |                                  |                                             |                            | Run                        |                          |                 |         |         |        |

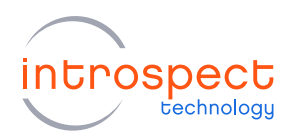

#### PLACING A PYTHON FILE IN THE PARAMS FOLDER

If you want to import an already existing Python file without having to paste its contents into a blank file, then you can simply place this file in the Params sub-folder of your target Introspect ESP Software folder. When you do so, the Introspect ESP Software automatically creates an instance of the **PythonModule** component class. In the following example, we place a file called mySecondPythonModule.py in the Params folder as shown in the following image.

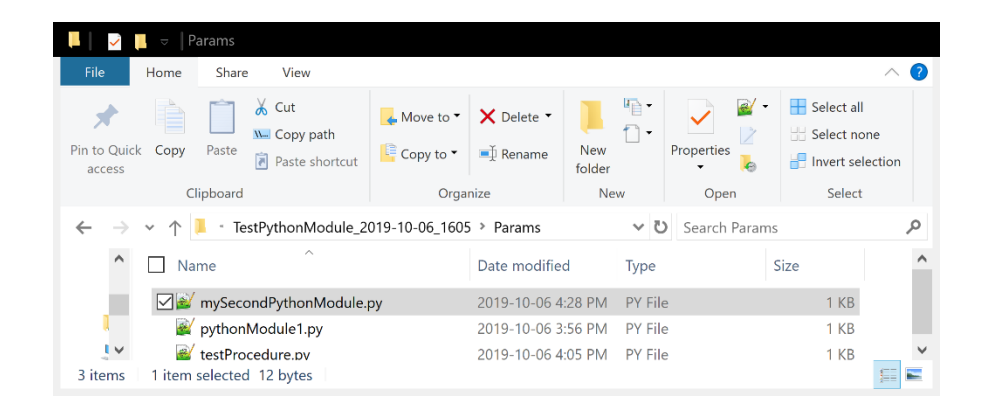

The file itself has one line, which is an import call for the built-in Python uuid library, included here only for exemplary reasons.

mySecondPythonModule.py
import uuid

Opening the Test Procedure in the Introspect ESP Software, we see that the **PythonModule** class is automatically instantiated as in the following image.

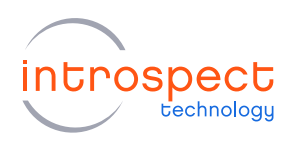

| Params                                                     | Log                                                                                       | Results                                                               |                                          |  |  |  |  |
|------------------------------------------------------------|-------------------------------------------------------------------------------------------|-----------------------------------------------------------------------|------------------------------------------|--|--|--|--|
| Components                                                 | mySecondPythonModule properties (class: PythonModule)                                     |                                                                       |                                          |  |  |  |  |
| globalClockConfig<br>mySecondPythonModule<br>pythonModule1 | fileName<br>wantImportAll                                                                 | mySecondPythonM<br>True                                               | odule.py                                 |  |  |  |  |
| Add Remove Config                                          | fileName<br>Name of the Python file. Double-cli<br>".ini" file by the preference "preferm | ck the component name to edit this file. (Th<br>edPythonCodeEditor'') | e editor application is specified in the |  |  |  |  |

We now proceed to using this module in the Test Procedure pane. Specifically, we import the module by executing the method mySecondPythonModule.run() as before. Then, we are able to use any built-in function within the uuid library that we have just imported. In the following example, we use it to create a unique user ID and then print this ID to the log window.

| File       Edit       IESP/SV2C_8C326       Wizards       ControlPanels       Tools       Results         Components       mySecondPythonModule properties (class: PythonModule)       mySecondPythonModule.py       mySecondPythonModule.py         globalClockCorfig       mySecondPythonModule       mySecondPythonModule.py       mySecondPythonModule.py         pythonModule1       fileName       mySecondPythonModule.py       mySecondPythonModule.py         fileName       mySecondPythonModule.py       mySecondPythonModule.py       mySecondPythonModule.py         fileName       mySecondPythonModule.py       mySecondPythonModule.py       mySecondPythonModule.py         fileName       mySecondPythonModule.py       mySecondPythonModule.py       mySecondPythonModule.py         fileName       mySecondPythonModule.py       mySecondPythonModule.py       mySecondPythonModule.py         Add       Remove       Config       FileName       Name of the Python file. Double-click the component name to edit this file. (The editor application is specified in the 'm'' file by the preference 'preferedPythonCodeEditor')         Test Procedue       1       fpythonModule1.run ()       2       fmyFibonacciSeries (1000)       3         4       mySecondPythonModule.run ()       5       user_id = uuid.uuid4 ()       fiprint (user_id)       fiprint (user_id) | Mintrospect ESP (v 3.6.79) - TestPythonN                                                                                               | lodule_2019-10-06_1605 (SV2                                                                                |                                                                                                  |              |  |  |  |  |
|----------------------------------------------------------------------------------------------------|----------------------------------------------------------------------------------------------------|----------------------------------------------------------------------------------------------------|--------------------------------------------------------------------------------------------------|--------------|--|--|--|--|
| Params       Log       Results         Components       mySecondPythonModule properties (class: PythonModule.py         globalClockCorfig       mySecondPythonModule.py         mySecondPythonModule.py       mySecondPythonModule.py         pythonModule1       True         intervention       fileName         mySecondPythonModule.py       mySecondPythonModule.py         mySecondPythonModule.py       mySecondPythonModule.py         mySecondPythonModule.py       mySecondPythonModule.py         fileName       mySecondPythonModule.py         wartImpotAll       True         fileName       Name of the Python file. Double click the component name to edit this file. (The editor application is specified in the ''m'' file by the preference ''preferedPythonCodeEditor')         Test Procedure       1 #pythonModule1.run()         2 #myFibonacciSeries(1000)       3         3 # mySecondPythonModule.run()       5 user_id = uuid.uuid4()         6 print (user_id)       fielnuid()                                                                                                    | File Edit IESP/SV2C_8C32G Wiza                                                                                                    | ards ControlPanels Too                                                                                     | s Results Help                                                                                   |              |  |  |  |  |
| Components       mySecondPythonModule properties (class: PythonModule)         globalClockCorfig       mySecondPythonModule.py         mySecondPythonModule 1       True         wartImpotAll       True         fileName       mySecondPythonModule.py         mySecondPythonModule 1       True         fileName       mySecondPythonModule.py         mySecondPythonModule 1       True         fileName       True         fileName       True         Marco 1       FileName         Name of the Python file. Double click the component name to edit this file. (The editor application is specified in the "m" file by the preference "preferedPythonCodeEditor")         Test Procedure       1 #pythonModule1.run ()         2 #myFibonacciSeries (1000)       3         3 4 mySecondPythonModule.run ()       5 user_id = uuid.uuid4 ()         6 print (user_id)       FibonModule ()                                                                                                    | Params                                                                                                    | Log                                                                                                    | Results                                                                                          |              |  |  |  |  |
| globalCockConfig       mySecondPythonModule.py         mySecondPythonModule1       True         wartmpotAll       True         fileName       True         Made and the Python file. Double-click the component name to edit this file. (The editor application is specified in the "in" file by the preference "preferedPythonCodeEditor")         Test Procedure       1 #pythonModule1.run()         2 #myFibonacciSeries(1000)       3         4 mySecondPythonModule.run()       5 user_id = uuid.uuid4()         6 print (user_id)       Fiel = uuid.uuid4()                                                                                                    | Components mySecondPythonModule properties (class: PythonModule)                                                                       |                                                                                                    |                                                                                                  |              |  |  |  |  |
| Test Procedure  1 fpythonModule1.run() 2 fmyFibonacciSeries(1000) 3 4 mySecondPythonModule.run() 5 user_id = uuid.uuid4() 6 print(user_id)                                                                                                    | globalClockCorfig<br>mySecondPythonModule<br>pythonModule 1<br>Add Remove Config                                                       | fileName<br>wantImportAll<br>fileName<br>Name of the Python file. Doub<br>".in" file by the preference "pr | my Second Pyth<br>True<br>e-click the component name to edit this fi<br>ferredPythonCodeEditor") | ionModule.py |  |  |  |  |
| Dur Dur                                                                                                    | Test Procedure  1 #pythonModule1.run() 2 #myFibonacciSeries(1000 3 4 mySecondPythonModule.ru 5 user_id = uuid.uuid4() 6 print(user_id) | )<br>n ()                                                                                                  | 0-                                                                                               |              |  |  |  |  |

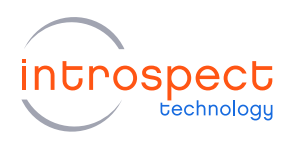

The result of executing the above Test Procedure is shown in the following image. As can be seen, the Python module was successfully imported without cluttering the Test Procedure window.

| File                           | Edit                         | IESP/SV2C_8C32G                                           | Wizards                          | ControlPanels                               | Tools                      | Results                    | Heln                  |           |          |            |  |
|--------------------------------|------------------------------|-----------------------------------------------------------|----------------------------------|---------------------------------------------|----------------------------|----------------------------|-----------------------|-----------|----------|------------|--|
| · ···c                         | Luit                         | Params                                                    | Theat do                         | Log                                         | 10013                      | Resolution                 | Results               |           |          |            |  |
| *** I<br>\Test<br>***<br>Auto- | Loggi<br>tPyth<br>-conn      | ng to file: C:<br>onModule_2019-<br>ect disabled.         | \Users\n<br>10-06_16<br>Will nee | umhaf\Docume<br>305\Logs\log<br>ed a manual | ents\In<br>2019-<br>connec | trospec<br>10-06_1<br>tion | t\Tests\Sc<br>649.txt | ripts\Int | ernalTes | t\Pinetree |  |
| Start<br>2019-                 | ting<br>-10-0                | Test 'TestPyth<br>6_1649_35                               | onModule                         | 2019-10-06                                  | 1605'                      |                            |                       |           |          |            |  |
| IESP<br>eab20<br>Test<br>Test  | not<br>07bc-<br>fini<br>took | used by Test F<br>f601-4423-981b<br>shed<br>13 millisecon | rocedure<br>-c272359<br>ds       | 99a07f                                      |                            |                            |                       |           |          |            |  |
|                                |                              |                                                           |                                  |                                             |                            |                            |                       |           |          |            |  |

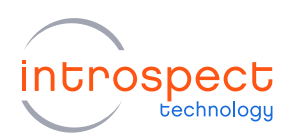

## MANUALLY IMPORTING PYTHON FILES

Apart from the **PythonModule** class, it is possible to manually import files into Test Procedures created within the Introspect ESP Software. This is done using common Python language constructs. For example, the following image illustrates importing the unid library directly from within the Test Procedure.

Note that the Introspect ESP Software automatically searches the following path for external Python files:

<User Account>\Documents\Introspect\PythonCode

Any file stored in this directory can simply be imported using the call

import fileName

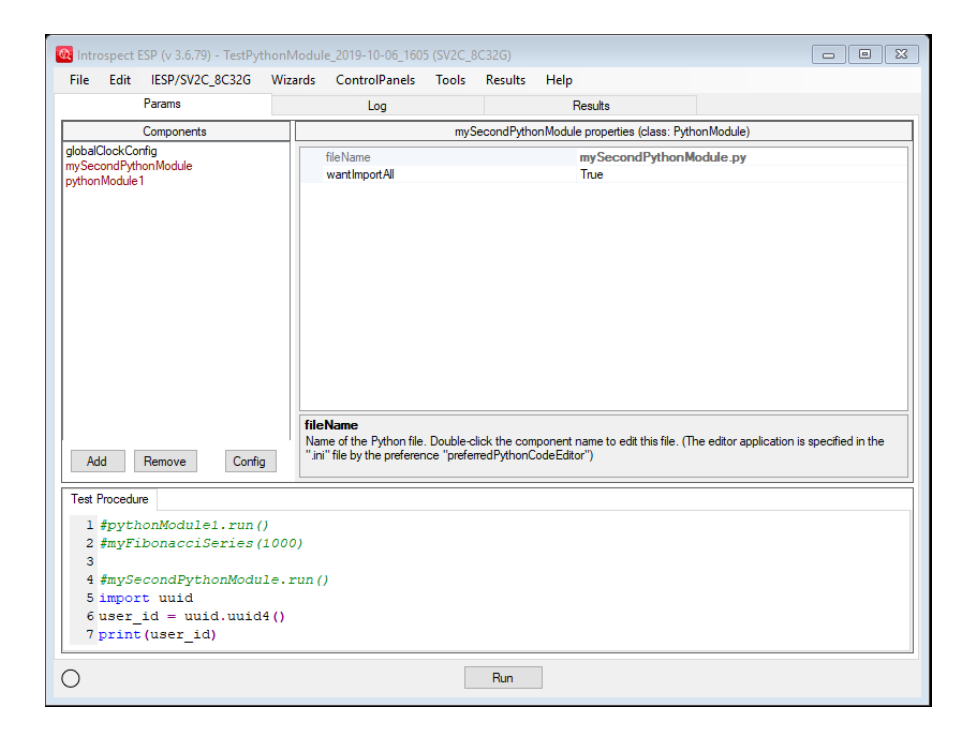

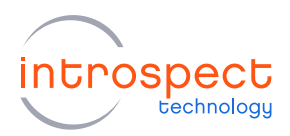

# Exporting a Test Procedure

## USING THE TESTASPYTHONSCRIPT COMPONENT CLASS

The Introspect ESP Software has a built-in component class called **TestAsPythonScript**, and this is an automated code-generation utility that allows you to export algorithms developed inside the Introspect ESP Software for use in external Python scripts. The advantage of this tool is that it automatically takes care of initializing form factors, creating component contexts, and connecting to the hardware. This section describes the basic concept of this component class.

A **TestAsPythonScript** component can be instantiated by adding it to the Introspect ESP Software Test Procedure using the "Add Component" menu. Note that this component class is listed under the "utility" category of the menu as shown in the following image.

| Add Component                                                                                                    |                                                                                                    |
|----------------------------------------------------------------------------------------------------|----------------------------------------------------------------------------------------------------|
| SlaveParameters     SlaveParameters     Gui     Ut     Ut     CommandFileRunner     CovReader     DataFlee     DataFlee     DataFlee     DataRecord     DataRecord     DataRecord     DataRecord     DataRecord     DataRecord     DataRecord     DataRecord     Pathersage     Function     HmiRepotWriter     PasaFalScript     PlotCreator     PlotCreator     PlotCreator     Subprocess     TestAcComponent     TestCaseSuite     TestCaseSuite     TestExpoter     Time t     TinyAtematives     ✓ | This class provides the ability to create a standalone Python script from a Test.<br>When you save a Test that includes an instance of this class,<br>a Python script's sub-folder of the Test folder.<br>This script performs the operations that are done by the Test Procedure.<br>Attributes:<br>scriptName - name of the Python script<br>notes - notes to be put in comments at the top of the script<br>usesIespHardware - does this Test use the IESP hardware?<br>V |
|                                                                                                    | Add Component Cancel                                                                                                    |

#### NOTE

The **TestAsPythonScript** has been introduced in version 3.6.79 of the Introspect ESP Software and is not available in earlier releases.

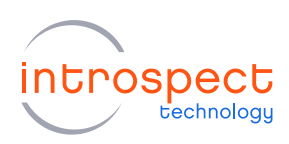

When the **TestAsPythonScript** component is instantiated, it is added to the Components pane just like any other component class. However, unlike other component classes, this class does not have any callable methods. As such, the Test Procedure pane is not modified as shown in the following screen shot. Instead, the Introspect ESP Software uses the existence of the testAsPythonScript1 component as a trigger to save an output Python file that can be used in external scripts. This output file is an exact representation of the Test Procedure that was edited from within the Software.

| 🔯 Introspect ESP (v 3.6.79) - TestAsPytho | onScript_2019-10-05_2241 (SV4E_  | 2L2G_MIPI_I3C_EXERCISER)                   |               |
|-------------------------------------------|----------------------------------|--------------------------------------------|---------------|
| File Edit IESP/MIPI_I3C_EXERCISEF         | R Wizards ControlPanels          | Tools Results Help                         |               |
| Params                                    | Log                              | Results                                    |               |
| Components                                | tes                              | tAsPythonScript1 properties (class: TestAs | PythonScript) |
| i3cDataCapture1<br>masterDevice           | scriptName                       | myscript.py                                |               |
| masterParams1                             | notes                            | Tale                                       |               |
| slaveParams1<br>testAsPythonScript1       | usesiesphardware                 | True                                       |               |
| tour of juliancouper                      |                                  |                                            |               |
|                                           |                                  |                                            |               |
|                                           |                                  |                                            |               |
|                                           |                                  |                                            |               |
|                                           |                                  |                                            |               |
|                                           |                                  |                                            |               |
|                                           |                                  |                                            |               |
|                                           |                                  |                                            |               |
|                                           |                                  |                                            |               |
|                                           |                                  |                                            |               |
|                                           | scriptName                       |                                            |               |
|                                           | Desired name for the Python scri | pt                                         |               |
| Add Remove Config                         |                                  |                                            |               |
| Test Procedure                            |                                  |                                            |               |
| 1 masterDevice setup()                    |                                  |                                            |               |
| 2 i3cDataCapturel.start()                 | )                                |                                            |               |
|                                           |                                  |                                            |               |
|                                           |                                  |                                            |               |
|                                           |                                  |                                            |               |
| O MIPI                                    |                                  | Run                                        |               |
|                                           | _                                |                                            |               |

The automatically generated code for the above Test Procedure is shown in the next page. As can be seen, all aspects of external instantiation of Introspect components are taken care of automatically.

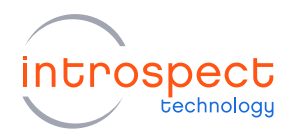

```
myScript.py
# Generated via SvtTestAsPythonScript from Test 'TestAsPythonScript 2019-10-
05 2241'
# 2019-10-05 2241
from dftm.svt import initFormFactor, createComponentContext, errorMsg
import dftm.fileUtil as fileUtil
formFactorName = 'SV4E 2L2G MIPI I3C EXERCISER'
iesp = initFormFactor(formFactorName)
currentFolder = fileUtil.getCurrentFolder()
svtContextFolderName = 'myscriptFolder'
svtContextFolderPath = fileUtil.joinPaths(currentFolder, svtContextFolderName)
svtContext = createComponentContext(svtContextFolderPath)
svtNamesDict = svtContext.getNamesDict()
globalsDict = globals()
globalsDict.update(svtNamesDict)
connected = iesp.connectToHardware()
if not connected:
   errorMsg('Failed to connect to IESP hardware')
#_____
# Components:
i3cDataCapture1 = svtContext.createComponent('SvtMipiI3cDataCapture')
masterParams1 = svtContext.createComponent('SvtMipiI3cMasterParameters')
slaveParams1 = svtContext.createComponent('SvtMipiI3cSlaveParameters')
masterDevice = svtContext.createComponent('SvtMipiI3cDevice')
masterDevice.masterModeParams = masterParams1
masterDevice.slaveModeParams = slaveParams1
masterDevice.startupState = 'master'
#______
def testProcedure():
   svtContext.initForRun() # re-init components for this run
   svtContext.createRunResultFolder() # create a dated sub-folder for results
   masterDevice.setup()
   i3cDataCapture1.start()
#-----
                    _____
if name == ' main ':
   testProcedure()
#_____
                      _____
```

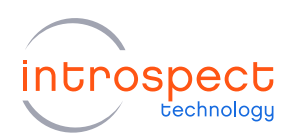

## MANUALLY EXPORTING COMPONENT CLASSES

Introspect ESP component classes can be instantiated in external Python scripts by following the instructions in the application note:

UsingComponentsInExternalPythonScripts.pdf

This application note is included in the Doc folder of the Introspect ESP Installation.

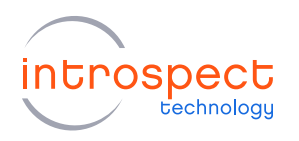

| Revision Number | History          | Date            |
|-----------------|------------------|-----------------|
| 1.0             | Document Release | October 7, 2019 |

The information in this document is subject to change without notice and should not be construed as a commitment by Introspect Technology. While reasonable precautions have been taken, Introspect Technology assumes no responsibility for any errors that may appear in this document.

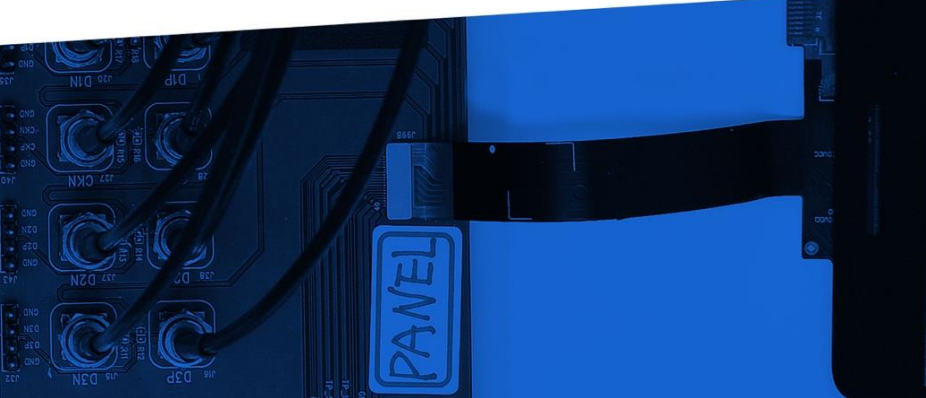

© Introspect Technology, 2019 Published in Canada on October 7, 2019

INTROSPECT.CA